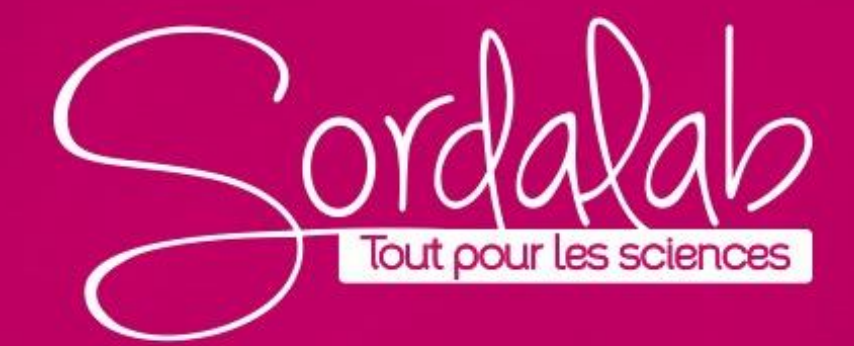

Matériel nécessaire :

- Capteur son PS-3227
- Un diapason

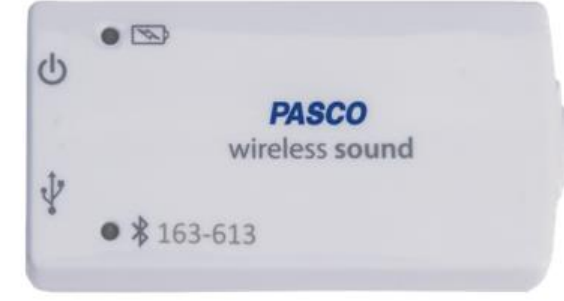

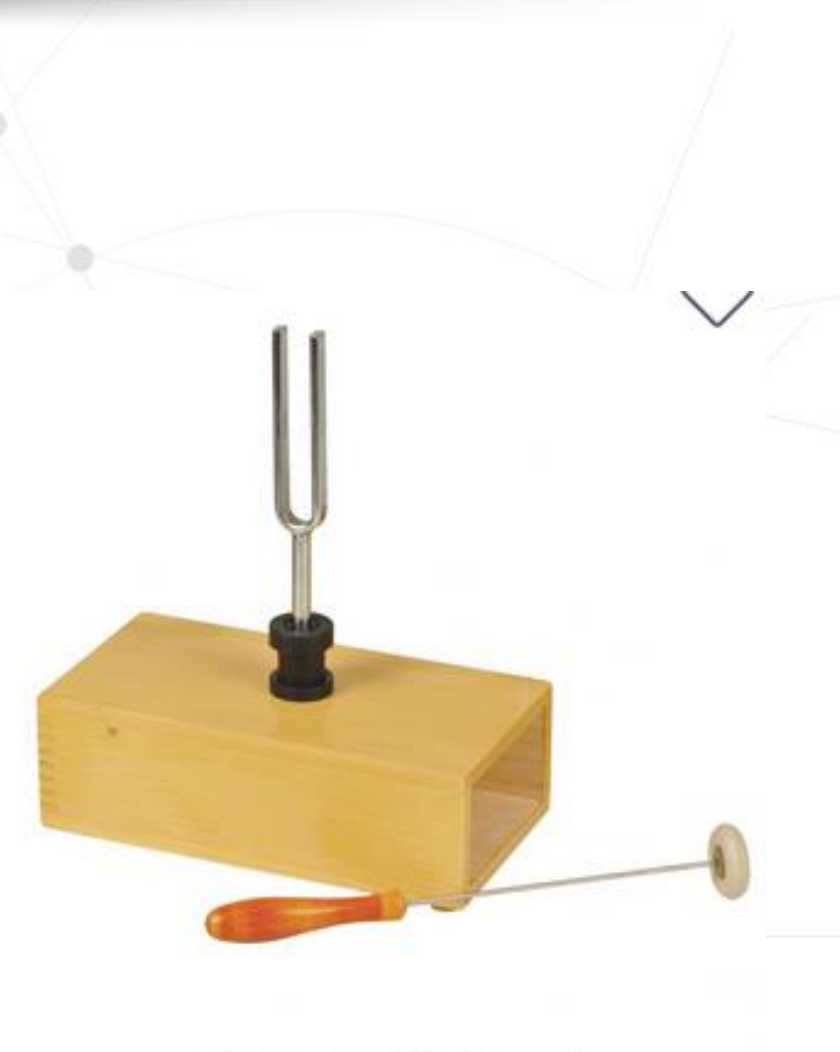

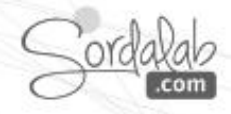

### Diapason 440 Hz :

- 1. Lancez Capstone.
- 2. Connectez le capteur dans « Interface/Réglage »

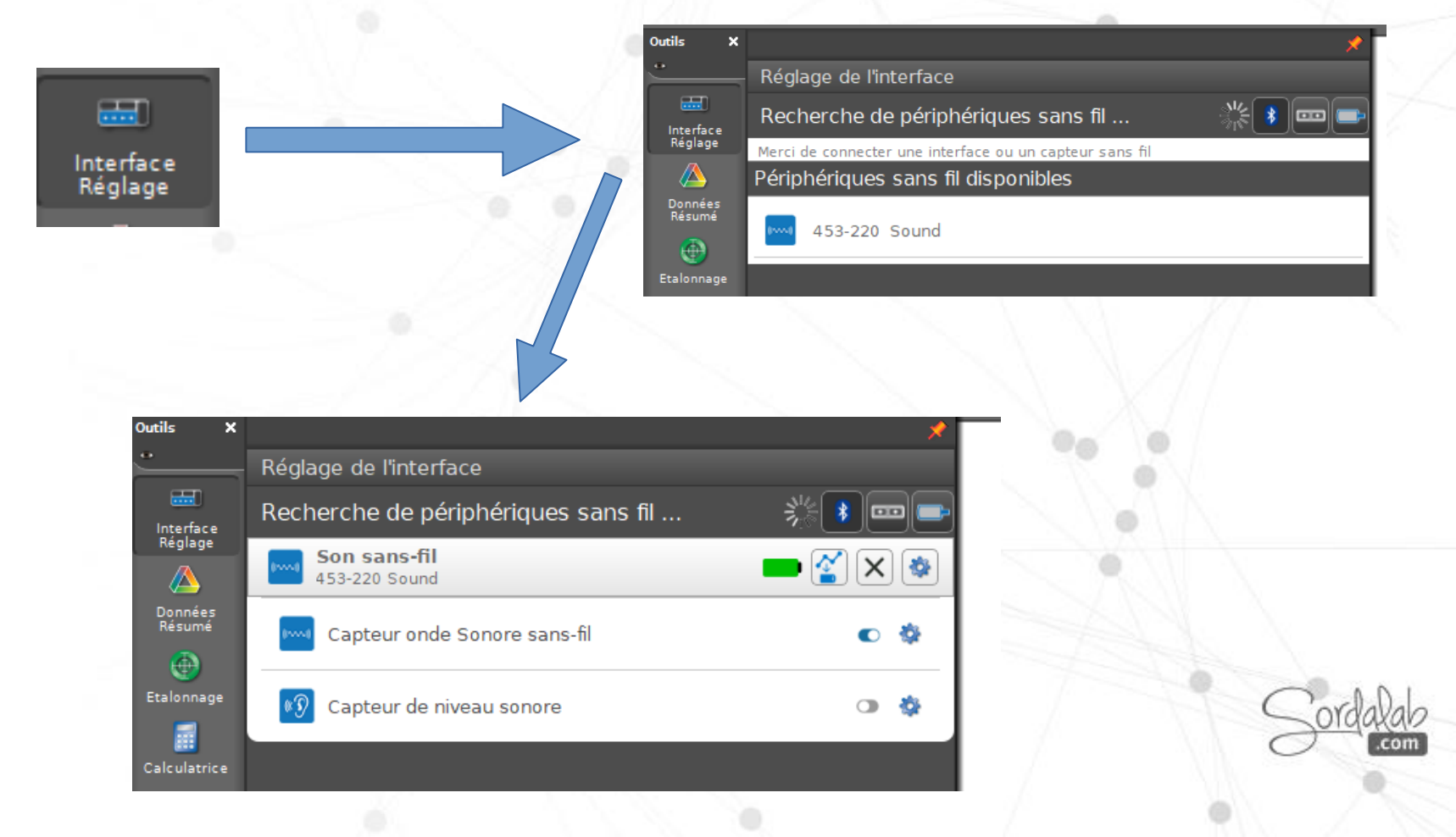

3. Choisissez l'affichage « Oscilloscope » dans la barre d'affichage à droite de l'écran par un glisser-déposer ou un double clic.

4. Choisissez le mode de mesure à partir de la barre de « contrôles » puis choisir « Mode Oscilloscope/FFT »

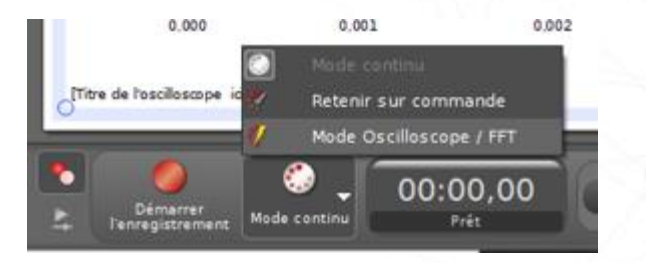

5. Positionnez « Onde sonore » en ordonnée.

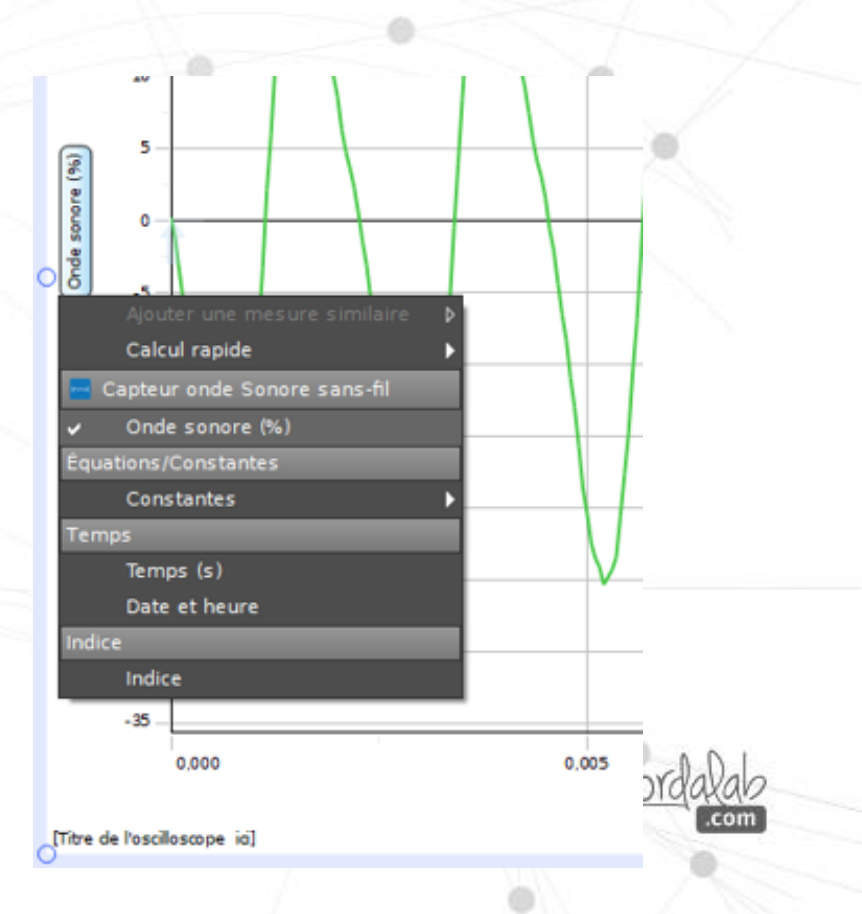

Oscilloscope

#### 8. Démarrez la prise de mesure,

de mesure, fixez le signal en cliquant sur l'outil Trigger.

## Si vous n'obtenez pas une onde sinusoïdale, attendez que le son s'apaise ou frappez plus doucement.

### 9. Stoppez l'enregistrement.

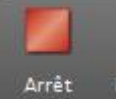

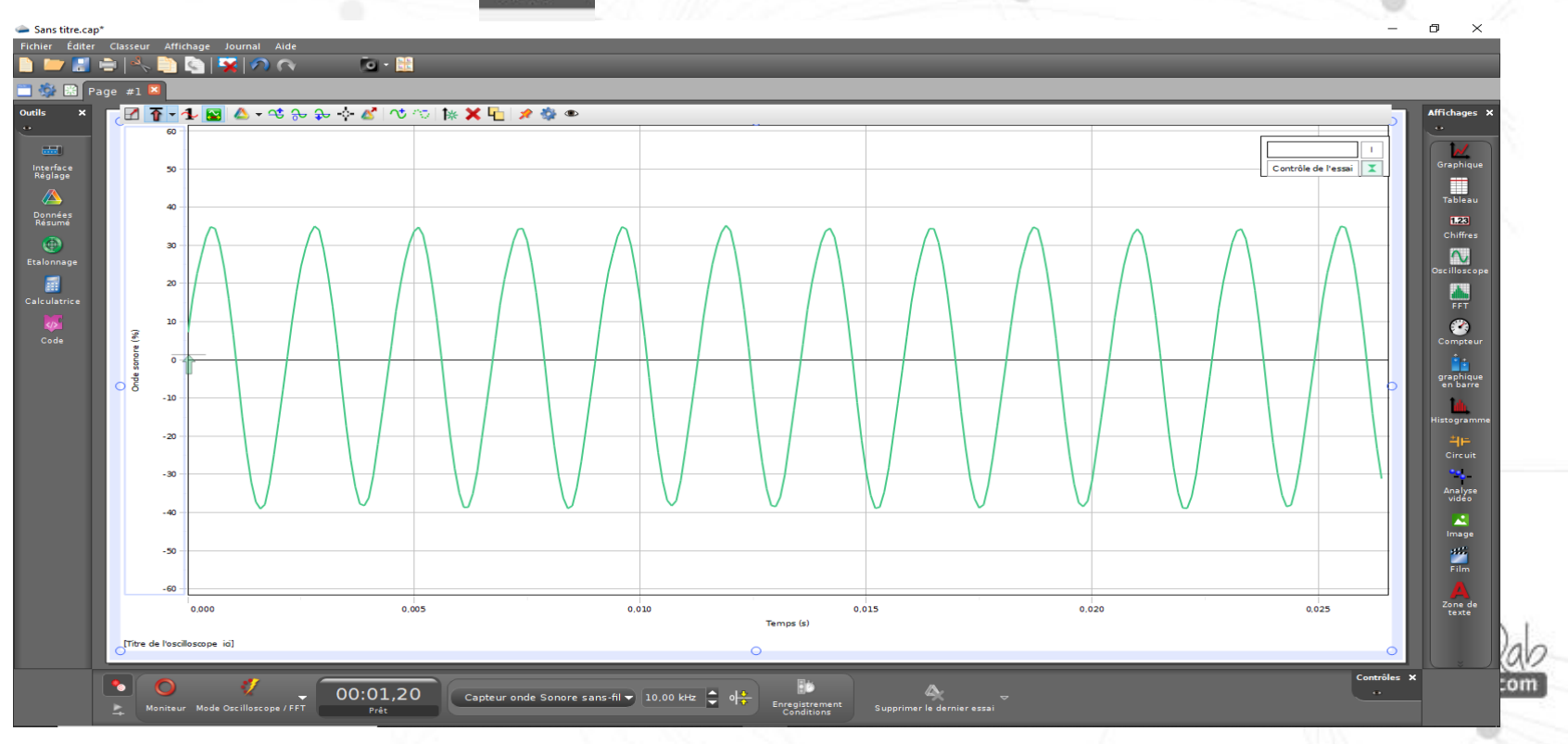

10. Pour numériser ce signal, cliquez sur 🚺

Les données numérisées et peuvent être étudiées avec les affichages Tableau, Graphique, FFT ou encore être exportées.

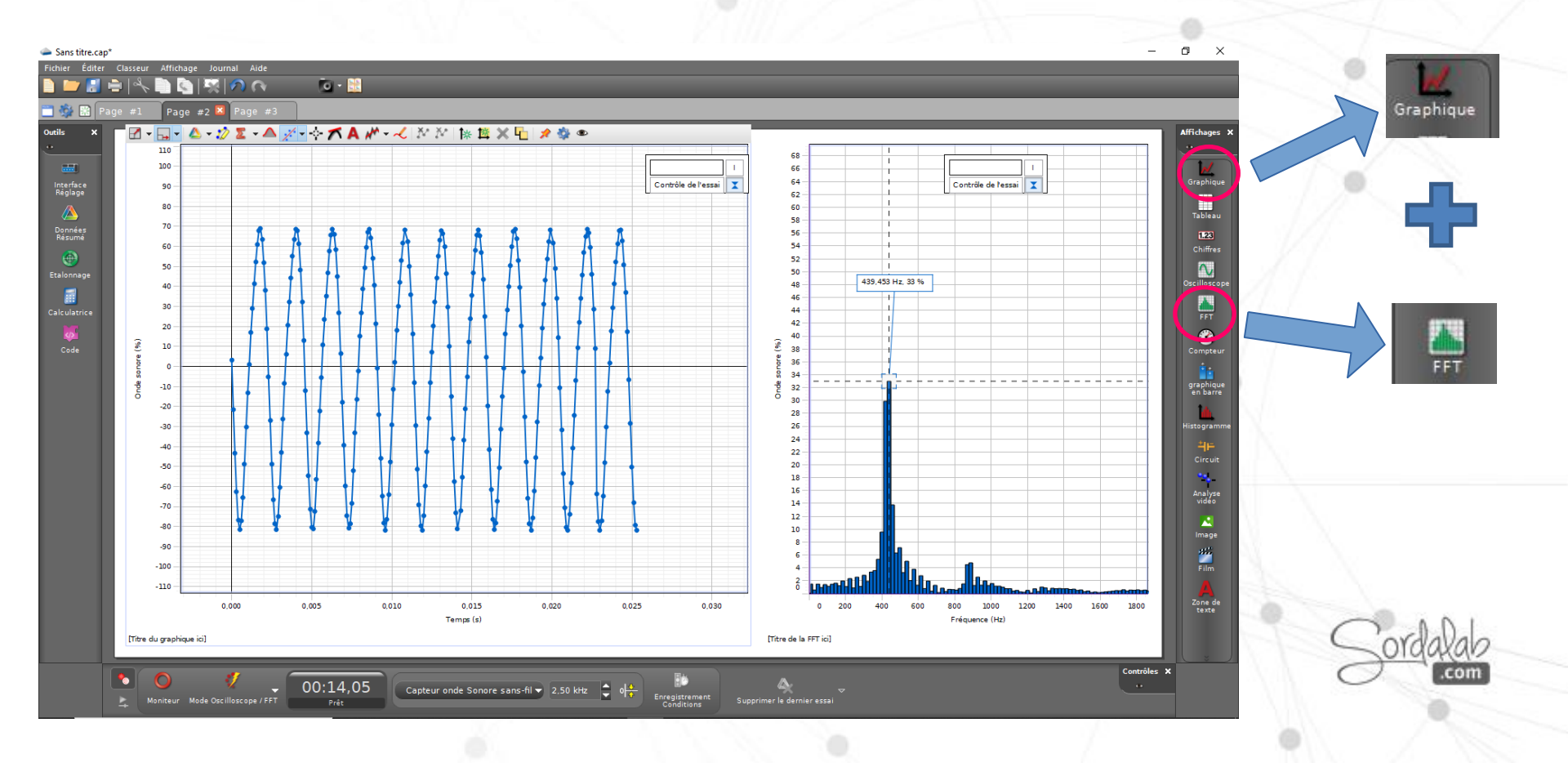

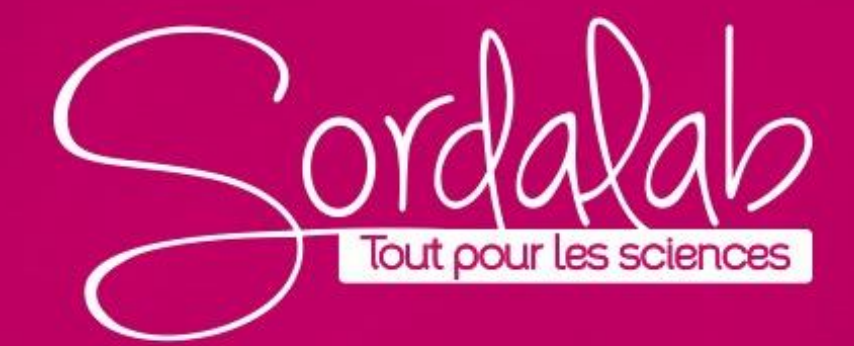